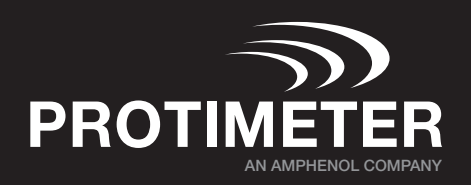

# **Connect App Firmware Update Tool**

• **Note**: Images shown are on iOS in this guide. Over-the-air (OTA) app is available on Google Play Store and App Store.

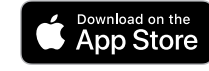

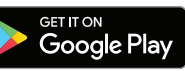

#### FIRST:

Ensure your mobile device has bluetooth turned on: Go to your phone or tablet's **Settings > Bluetooth**, and turn Bluetooth **ON**.

• If the firmware app is not downloaded on your device, follow the process in Step 1. Otherwise proceed to Step 2.

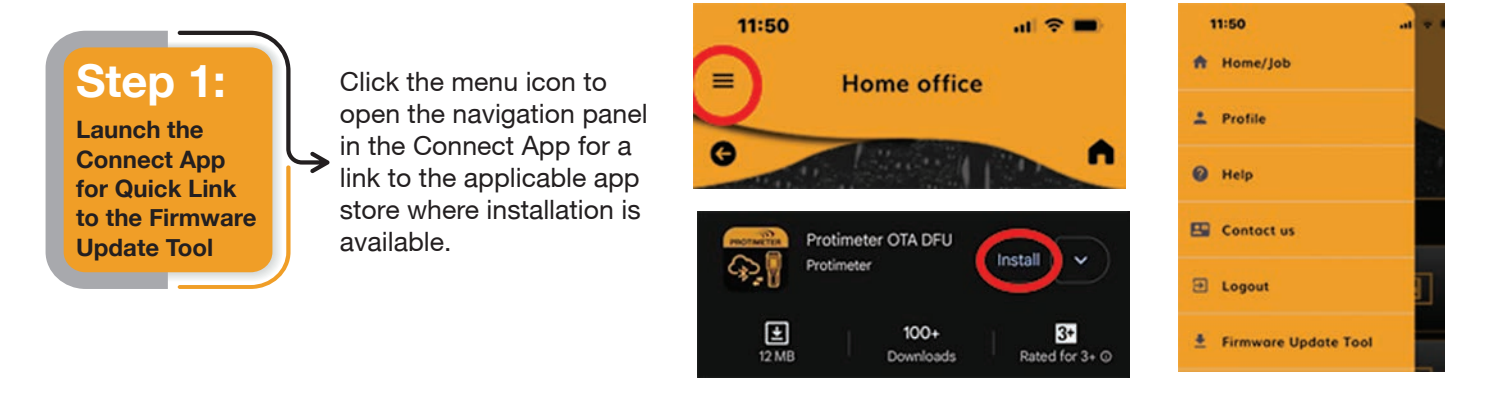

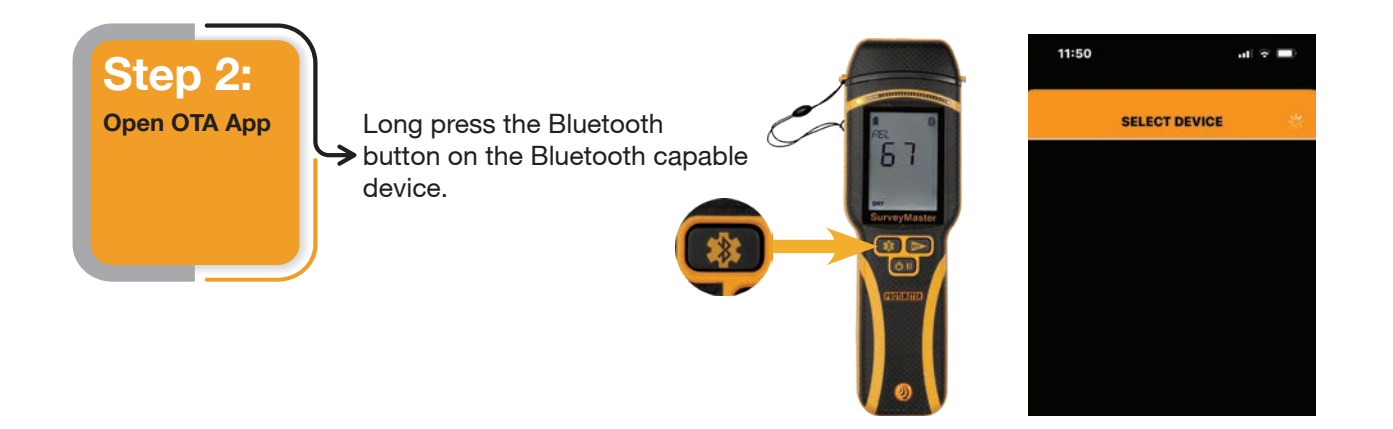

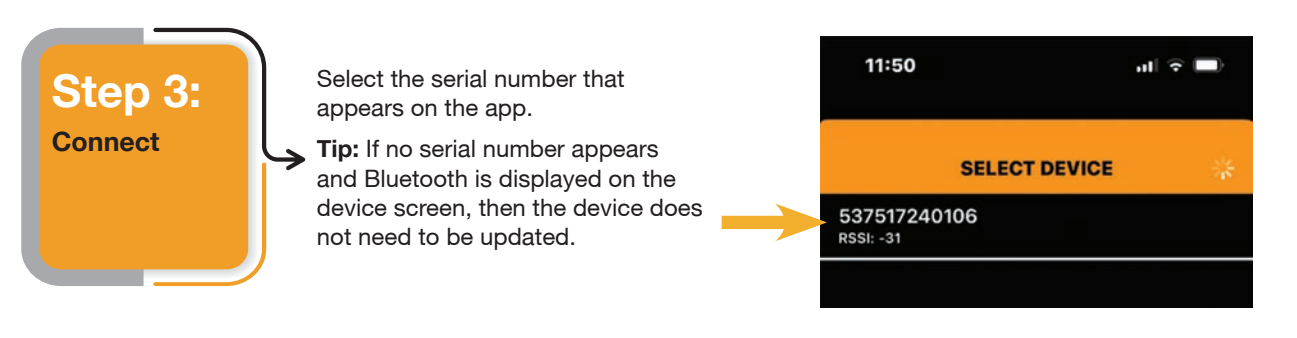

## **Connect App Firmware Update Tool**

### Quick Start Guide

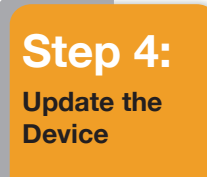

If a firmware update is available, the information will display on the screen. Tapping update will start the process.

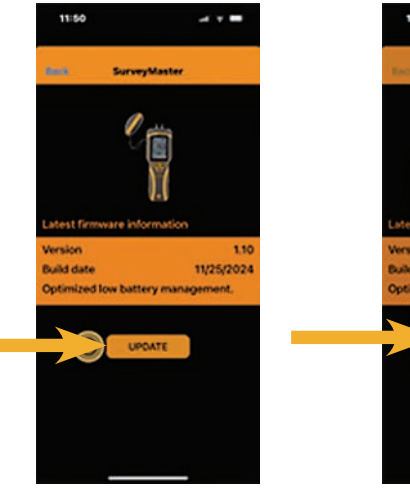

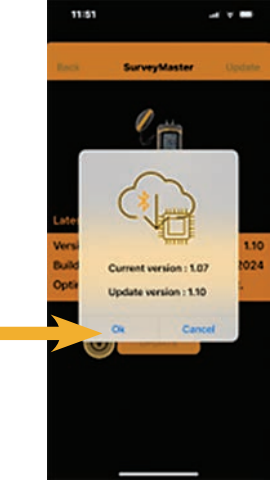

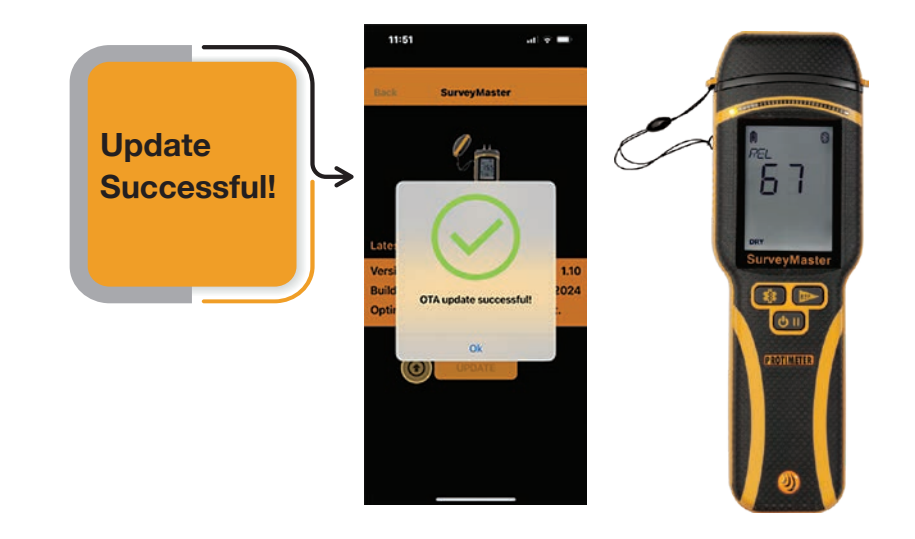

#### www.protimeter.com

www.amphenol-sensors.com

# Amphenol Sensors

© 2025 Amphenol Corporation. All Rights Reserved. Specifications are subject to change without notice. Other company names and product names used in this document are the registered trademarks or trademarks of their respective owners.